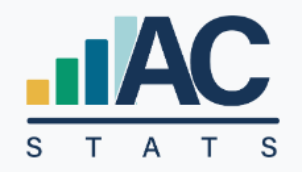

# **Annual Church Statistics**

### LOCAL CHURCH USER'S GUIDE

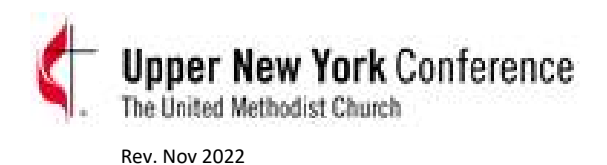

## **TABLE OF CONTENTS**

| How to Get In          | 2 |
|------------------------|---|
| Once Logged In         | 3 |
| Add Your Data          | 4 |
| Error Messages         | 4 |
| Help & Instructions    | 5 |
| Disabled Questions     | 6 |
| Validate & Submit      | 6 |
| More Errors            | 6 |
| Submit Required Fields | 7 |
| Need Changes Made      | 7 |
| Print or Save          | 7 |
| When is it Due?        | 8 |
| Why Doing This?        | 8 |
| Still have a Problem?  | 8 |
| More Information       | 9 |
|                        |   |

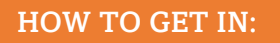

LINK to new platform: <u>https://stats.gcfa.org/</u> Username: <your 6-digit GCFA Number>

Password: ACStats2022!

(This is a Default Password – Please change when you get in)

| < |                                                                                                    | N B B 🕷 |
|---|----------------------------------------------------------------------------------------------------|---------|
|   | S T A T S                                                                                                    |         |
|   | Reporting of Annual Statistics<br>for Local Churches                                                          |         |
|   | Please enter the Legin and Password that was communicated to you<br>Login                                     |         |
|   | Fassword                                                                                                    |         |
|   | Log in                                                                                                    |         |
|   | For quantions, comments, or tochness support please contact<br>\$255-708-9344 all distance considering theory |         |
|   |                                                                                                    |         |

• Each Church Can have Several Users:

✗ If you don't see your name, Click Green Box "I'm not Listed"

| Local Church Identification / Registration                               |       |                              |            |  |  |
|--------------------------------------------------------------------------|-------|------------------------------|------------|--|--|
|                                                                          |       | Identify Yourself with ADAMS |            |  |  |
| Please select yourself from previous registrations for this Local Church |       |                              |            |  |  |
| REGISTERED USERS                                                         |       |                              |            |  |  |
| NAME                                                                     | TITLE | EMAIL                        |            |  |  |
| Test Test                                                                | Other | autumnwithgrace@gmail.com    | This is Me |  |  |
|                                                                          |       | I'm not Listed               | Logout     |  |  |

### >>>> Then you will be prompted to create your own Username/Password

|                  | Identify Yourself with A                                 | DAMS                           |
|------------------|----------------------------------------------------------|--------------------------------|
| First*           | Middle Las                                               | st*                            |
| Email*           | Church Role*                                             | Primary Phone*                 |
|                  | - choose a position -                                    | ~                              |
| Address          | City                                                     | State                          |
|                  |                                                          | Alabama                        |
| Password         | Password                                                 |                                |
|                  | 0                                                        | ۲                              |
| Descurred an est | he at least 8 characters long with at least 1 letter 1 n | umber, and 1 special character |

#### ONCE LOGGED IN:

| Church Name La Casa del Alfarero UMC   Church # 396443   Smoky Mountain Pastor Fanail   District Smoky Mountain   Church Email donnahannkins@mac.com   Church Address 2 P0 Box 905   Church Address 2 Founded Date   City Alcoa   State Tennessee   ZIP Code 37701-0905                                                                                                    | tails Annual Report |                          |                |                      |              | Logge         | d in as TEST TEST |
|----------------------------------------------------------------------------------------------------|---------------------|--------------------------|----------------|----------------------|--------------|---------------|-------------------|
| Church Name La Casa del Alfarero UMC Pastor Name test   Church # 396443 Conference # 781 Pastor Email test@brickriver.com   District Smoky Mountain Pastor Phone # 234123412   Church Email donnahannkins@mac.com EIN # 234123412   Church Address PO Box 905 Congregation Type                                                                                                    |                     |                          | Ch             | urch Details         |              |               |                   |
| Church # 396443 Conference # 781 Pastor Email test@brickriver.com   District Smoky Mountain Pastor Phone # 234123412   Church Email donnahannkins@mac.com EIN # 234123412   Church Address PO Box 905 Congregation Type                                                                                                    | Church Name         | La Casa del Alfarero UMC |                | Pastor               | Name test    |               |                   |
| District Smoky Mountain   Church Email donnahannkins@mac.com   EIN # 234123412   Church Address PO Box 905   Congregation Type   Address 2   City Alcoa   Closed Date   Closed Date   Tennessee   Parent Church GCFA #                                                                                                    | Church #            | 396443 Co                | nference # 781 | Pastor               | Email test@b | rickriver.com |                   |
| Church Email       donnahannkins@mac.com       EIN #       234123412         Church Address       PO Box 905       Congregation Type         Address 2       Founded Date       1/6/2008       Chartered         City       Alcoa       Closed Date       ReOpened         State       Tennessee       Parent Church GCFA #       Image: Church GCFA #         ZIP Code       37701-0905       Image: Church GCFA #       Image: Church GCFA # | District            | Smoky Mountain           |                | ✓ Pastor Phe         | one #        |               |                   |
| Church Address     PO Box 905     Congregation Type       Address 2     Founded Date     1/6/2008     Chartered       City     Alcoa     Closed Date     ReOpened       State     Tennessee     Parent Church GCFA #     Image: Chartered       ZIP Code     37701-0905     Image: Chartered     Image: Chartered                                                                                                    | Church Email        | donnahannkins@mac.com    | 1              |                      | EIN # 234123 | 3412          |                   |
| Address 2     Founded Date     1/6/2008     Chartered       City     Alcoa     Closed Date     ReOpened       State     Tennessee     Parent Church GCFA #     Image: Closed Date       ZIP Code     37701-0905     Image: Closed Date     Image: Closed Date                                                                                                    | Church Address      | PO Box 905               |                | Congregation         | Туре         |               |                   |
| City     Alcoa     Closed Date     ReOpened       State     Tennessee     Parent Church GCFA #       ZIP Code     37701-0905                                                                                                    | Address 2           |                          |                | Founded              | Date 1/6/200 | 08 Chartered  |                   |
| State     Tennessee     Parent Church GCFA #       ZIP Code     37701-0905                                                                                                    | City                | Alcoa                    |                | Closed               | Date         | ReOpened      |                   |
| ZIP Code 37701-0905                                                                                                    | State               | Tennessee                | ~              | Parent Church G0     | FA #         |               |                   |
|                                                                                                    | ZIP Code            | 37701-0905               |                |                      |              |               |                   |
|                                                                                                    |                     |                          |                |                      |              |               |                   |
|                                                                                                    | Metrics Report      |                          | 6/             | Annual Report        |              |               |                   |
| 2020 Annual Report has not been Started                                                                                                    |                     | 3                        | 2020 Annual Re | port has not been St | arted        |               |                   |

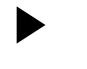

Go to "Annual Report" Green Button - OR - "Annual Statistics" in Top Black Banner

| Church                                                    | La Casa del Alfarero UMC                                                                 |      |      |    |
|-----------------------------------------------------------|------------------------------------------------------------------------------------------|------|------|----|
| City, State                                               | Alcoa, TN                                                                                |      |      |    |
| Pastor                                                    | test                                                                                     |      |      |    |
| GCFA Church #                                             | 396443                                                                                   |      |      |    |
| Conference                                                | HOLSTON (781)                                                                            |      |      |    |
| # QUESTION                                                |                                                                                          | 2019 | 2020 | %1 |
| TABLE 1                                                   |                                                                                          |      |      |    |
| PROFESSING MEMBERS                                        | нір                                                                                      |      |      |    |
| 1 Total professing memb<br>(This line is auto-filled from | pers reported at close of last year (See Instructions)<br>m line 4 of the previous year) | Ĭo   | 0    |    |
| 2a Received this year on Profession of Christian Faith    |                                                                                          |      | 1    |    |
|                                                           |                                                                                          |      |      |    |
| 2b Received this year on                                  | Profession of Faith through confirmation                                                 | 0    | 0    |    |
| 2b Received this year on<br>2c Restored by affirmatio     | Profession of Faith through confirmation<br>n (or correction to previous years report)   | 0    | 0    |    |

YOU WON'T SEE 2021 DATA SINCE IT WAS IN EZRA (next year you will)

SOME LINES ARE PRE-POPULATED

- Apportionments, Conference Entered, Etc.
- SUMs some questions auto-calculate to add up the sum for you

ERROR MESSAGES:

You need to enter something in this box.

You will need to enter in a Reason in the popup reason box

|    | uner er ernerne er en en en en en en en en erneren greeke ene en er en en greek minenteen gee er.             |          |   |
|----|----------------------------------------------------------------------------------------------------|----------|---|
| 11 | TOTAL number of persons participating in Christian formation groups<br>This value should not be Zero or blank | 0        | 0 |
|    | no classes                                                                                                    |          |   |
| 40 |                                                                                                    | <u>^</u> | 0 |

#### CHECK OUT LINE HELP INSTRUCTIONS

|                                   |                          |                                                       |                                               | The second second second second second second second second second second second second second second second se |
|-----------------------------------|--------------------------|-------------------------------------------------------|-----------------------------------------------|----------------------------------------------------------------------------------------------------|
| UPPER NEW YORK 2022               |                          |                                                       |                                               | Ncotl Hulp ?   Managing Year 2022 V                                                                             |
| I Church Detail Annual Statistics |                          |                                                       |                                               | Logged in at TEST TEST Logout                                                                                   |
|                                   |                          | 2022 Annual Statistics                                | for ADAMS                                     |                                                                                                    |
|                                   | Church<br>City, State    | ADAMS<br>Adams, NY                                    |                                               |                                                                                                    |
|                                   | Pastor<br>Conf Church 7  |                                                       | Annual Church Statistics is not open for 2022 |                                                                                                    |
|                                   | GCFA Churd<br>Conference | W YORK (374)                                          |                                               |                                                                                                    |
|                                   |                          | e instructions e Print Acco                           | al Church Detail                              |                                                                                                    |
|                                   |                          |                                                       | Hide Note                                     |                                                                                                    |
|                                   |                          | Leave a pre-submission note for viewers of this page: | Save                                          |                                                                                                    |
|                                   |                          |                                                       |                                               |                                                                                                    |
|                                   |                          |                                                       | 255                                           |                                                                                                    |
|                                   | 🚥 Display Questi         | on Help Table • 1 2 3                                 |                                               |                                                                                                    |
|                                   | # QUESTION               |                                                       | 2021 2022 % A                                 |                                                                                                    |
|                                   | TABLE 1                  |                                                       |                                               |                                                                                                    |
|                                   | PROFESSING ME            | ABERSHIP                                              |                                               |                                                                                                    |

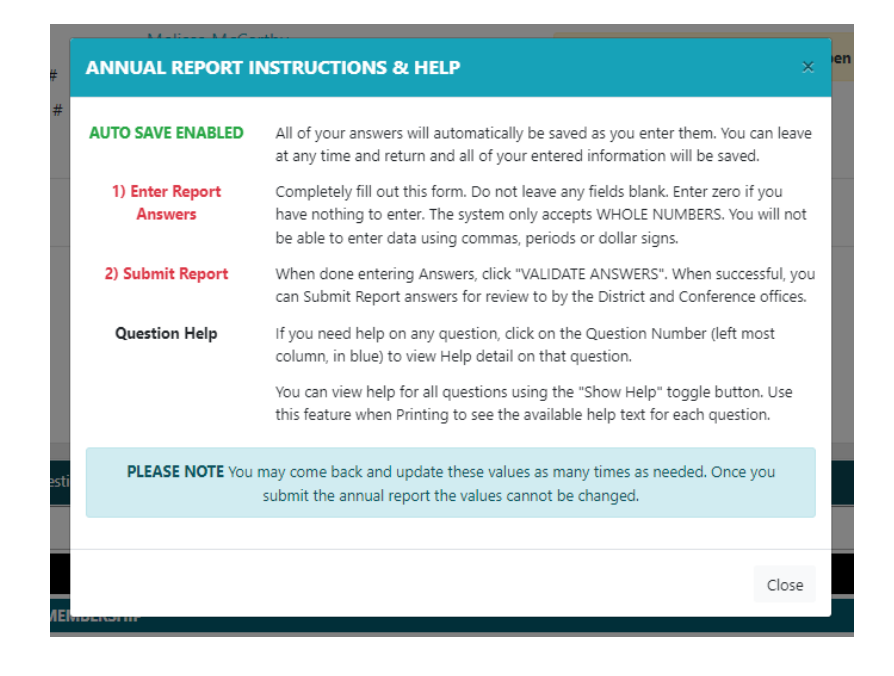

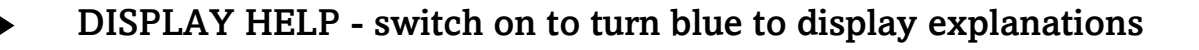

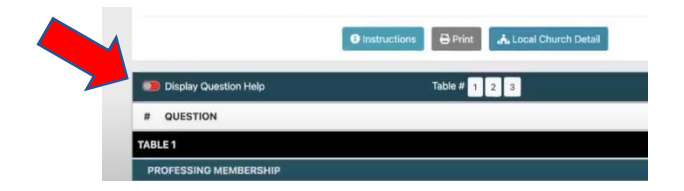

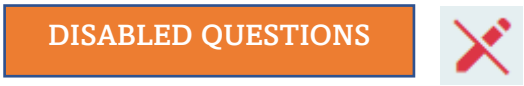

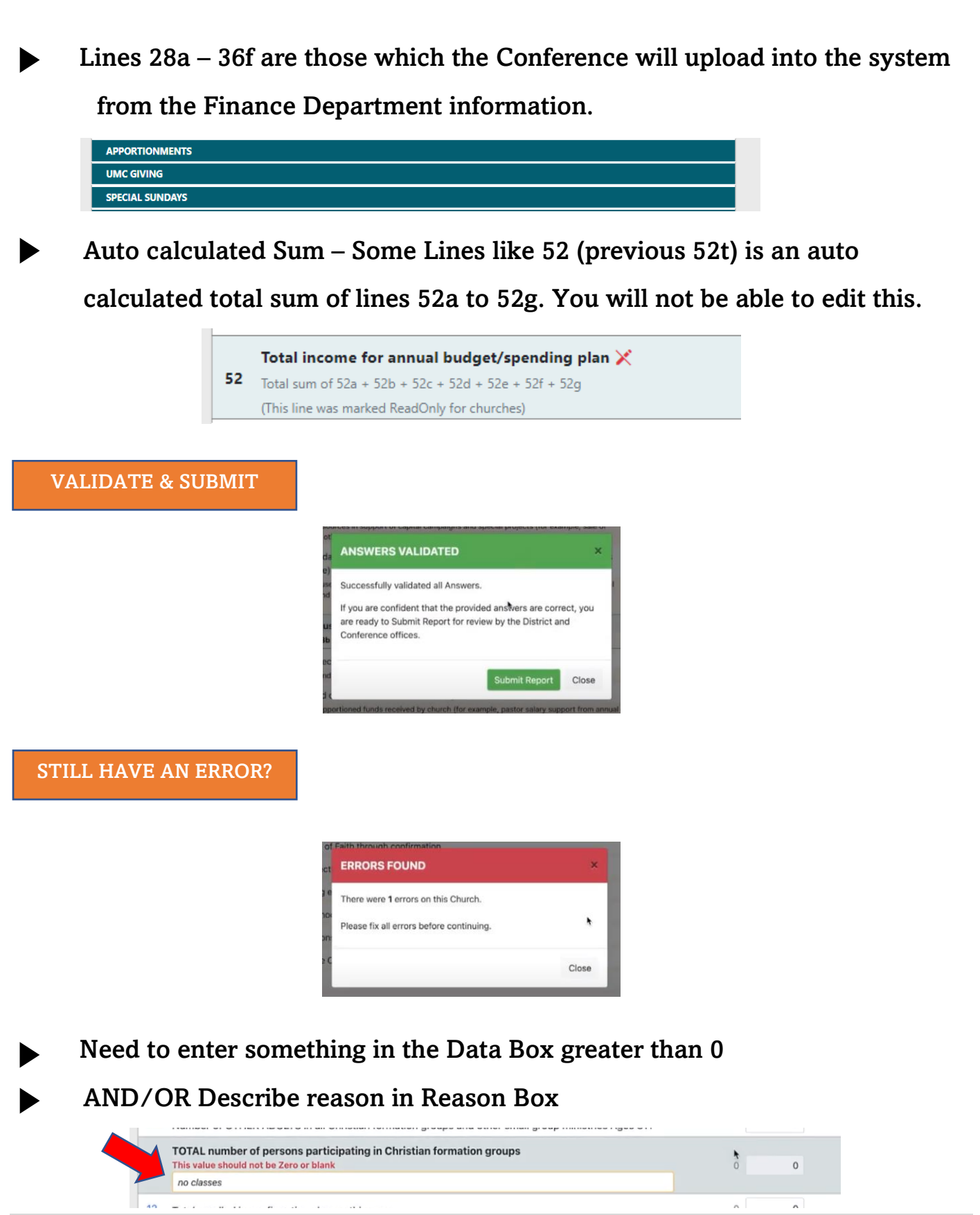

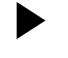

Only 1 person needs to Submit the Final Report with Required Fields preferably the Pastor. (FEIN will be required)

| Church Details | Annual Report                                                                    |                              |                                                      |               | Logged in as TEST TEST | Logout |
|----------------|----------------------------------------------------------------------------------|------------------------------|------------------------------------------------------|---------------|------------------------|--------|
|                | Annual Repo                                                                      | rt for La                    | a Casa del Alfarer                                   | o UMC         |                        |        |
|                | Church                                                                           |                              | La Casa del Alfarero UN                              | IC            |                        |        |
|                | GCFA #                                                                           |                              | 396443                                               |               |                        |        |
|                | Conference Church                                                                | #                            | 781                                                  |               |                        |        |
|                | Employer/Federal Ta<br>If Employer/Federal Tax ID &<br>submit your Annual Report | x ID #<br>I is blank, it can | 234123412<br>be entered on the second screen when ye | bu officially |                        |        |
|                | Offically submit An                                                              | nual Repor                   | t for review by District and C                       | onference     |                        |        |
|                | Your N                                                                           | ame                          |                                                      |               |                        |        |
|                | Your Pos                                                                         | ition - cl                   | hoose a position -                                   |               | *                      |        |
|                | Church N                                                                         | ame La C                     | Casa del Alfarero UMC                                |               |                        |        |
|                | Church E                                                                         | mail don                     | nahannkins@mac.com                                   |               |                        |        |
|                |                                                                                  |                              |                                                      |               |                        |        |

**NEED CHANGES MADE?** 

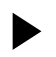

**Contact your District** 

PRINT OR SAVE

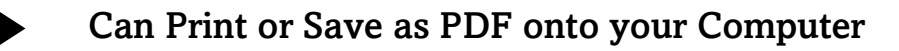

#### >>> Click View Annual Report

| All Churches need to have their Data Submitted by           | March 17, 2023 |
|-------------------------------------------------------------|----------------|
| WHEN IS IT DUE?                                             |                |
| View Annual Report                                          |                |
| Submitted by test test                                      |                |
| The Annual Report was submitted on 1/11/2021                |                |
| I he Annual Report for this Local Church has been submitted |                |

The information that's available provides:

- Local church statistics as users of the site can look up individual church information on pastors, membership data, and statistical history.
- A much quicker way to locate pastors and includes historical information on appointments.
- Quick Facts that give users the ability to select an annual conference and find membership by district, conference or jurisdiction as reported on the local church statistical reporting forms.
- Charts and graphs that provide quick comparisons among jurisdictions, conferences, and churches.

#### STILL HAVE A PROBLEM?

2

3

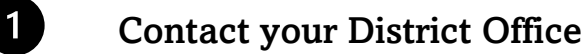

- Contact Conference Accounting Administrative Services Specialist - Autumn Wells - <u>AutumnWells@unyumc.org</u> - 315-898-2004
  - Contact General Conference Data Services <u>dataservices@gcfa.org</u>

- Upper New York Stats Page: <u>https://www.unyumc.org/about/statistics</u>
- Description of Lines: <u>https://unyumc.org/images/uploads/Description of Lines ACStats.pdf</u>
- Different Types of People on UMC Stats Report: <u>https://unyumc.org/images/uploads/Church\_People\_ACStats.pdf</u>
- Visit UM Data Website: <u>www.umdata.org</u>
- Ask the UMC <u>https://www.umc.org/en/who-we-are/ask-the-umc-faqs</u>
- Holston, Tennessee Conference Video: <u>https://youtu.be/FMhlU0SNDY4</u>

WHAT YOU DO MATTERS THANK YOU FOR WHAT YOU DO!

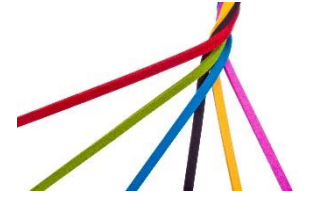